#### Go to Playstore on your Android device

### Install Keyman

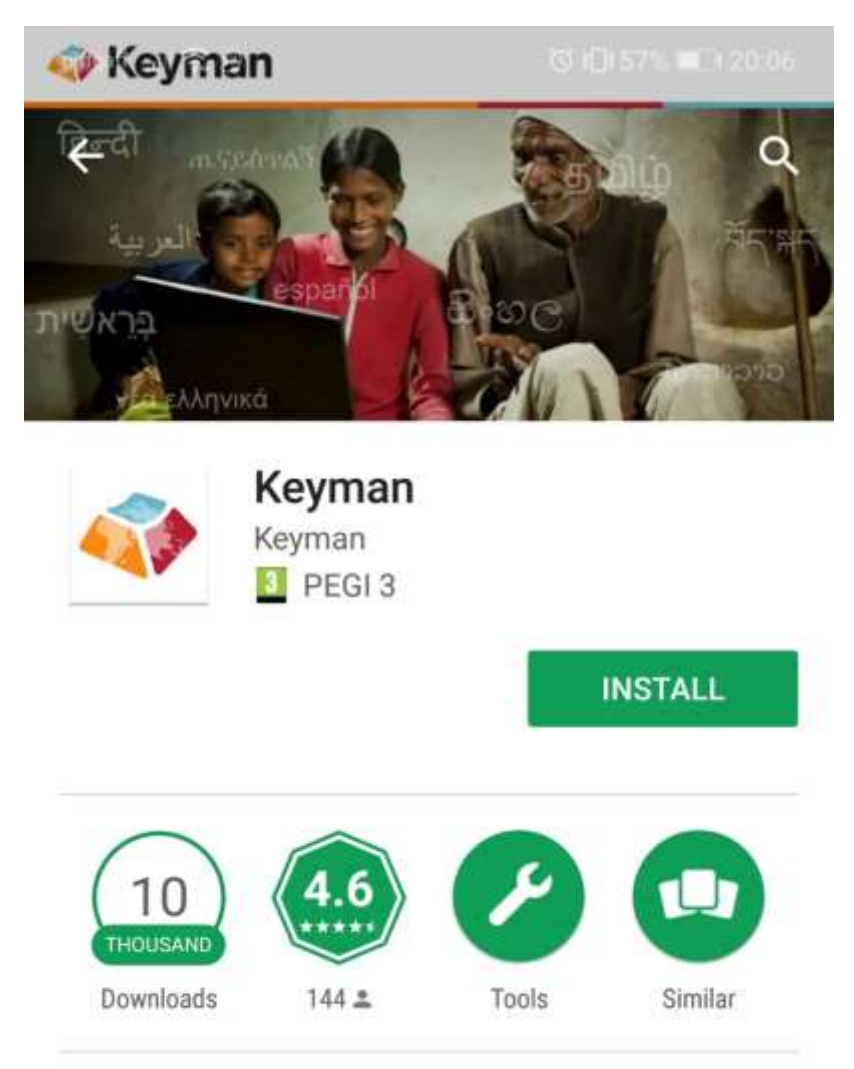

Type in over 600 different languages on your Android phone or tablet!

#### READ MORE

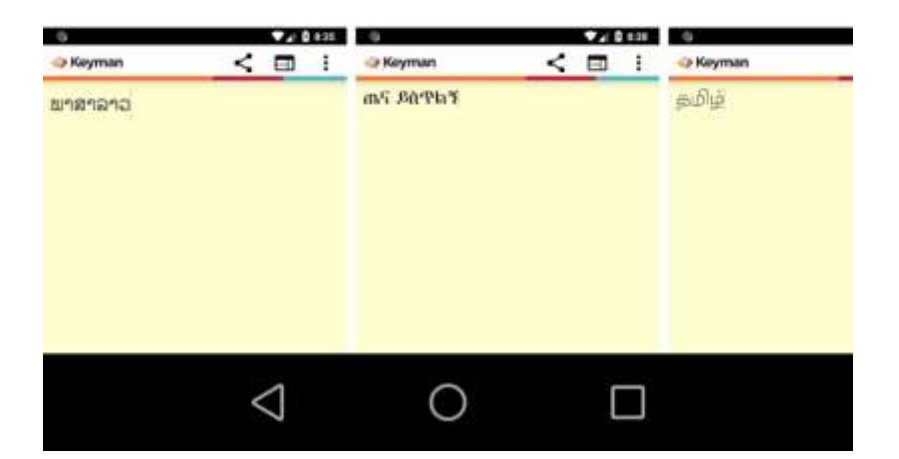

## Go to **settings**

| giffgaff | a⊚≱ (0)[                                                               | ৡ 1∰157% 🔳 20:07 |  |
|----------|------------------------------------------------------------------------|------------------|--|
| Sett     | tings                                                                  |                  |  |
| Se       | arch for setting                                                       |                  |  |
|          | David Taylor •<br>HUAWEI ID, Cloud, and others                         | >                |  |
| <b></b>  | Wireless & networks<br>Wi-Fi, Mobile data                              | >                |  |
| 10       | Device connection<br>Bluetooth, NFC, Printing                          | >                |  |
| 8        | Apps & notifications<br>Permissions, Default apps                      | >                |  |
|          | Battery<br>Power saving mode, Battery usage                            | >                |  |
| 0        | <b>Display</b><br>Eye comfort, Home screen style, W                    | /allpaper >      |  |
|          | Sound<br>Do not disturb, Ringtone, Vibrate                             | >                |  |
|          | Storage<br>Memory, Storage cleaner                                     | >                |  |
| •        | Security & privacy<br>Fingerprint ID, Face unlock, Screen<br>passwords | lock & >         |  |
| 0        | Users & accounts<br>Users, Cloud, Accounts                             | >                |  |
|          |                                                                        |                  |  |

## Go to **system**

| giffgaff 🔐 🛜 🔊 🕊            | Ծ 1□1 57% ■⊃ 20:07 |
|-----------------------------|--------------------|
| System                      | Q                  |
| About phone                 | >                  |
| System update               | >                  |
| System navigation           | >                  |
| Language & input            | >                  |
| Date & time                 | >                  |
| Simple mode                 | >                  |
| Data transfer               | >                  |
| Back up & restore           | >                  |
| Reset                       | >                  |
| User experience improvement | >                  |
| Certification logos         | >                  |
|                             |                    |
| 1 0                         |                    |

# Go to Language and Input

| giffgaff 🔐 🛜 🖻 🕊                            | <sup>™</sup> 101 57% ■ 20:   | 07 |
|---------------------------------------------|------------------------------|----|
| 🔶 Language & i                              | nput                         |    |
| Language<br>English (United Kingdom         | )                            | >  |
| KEYBOARD & INPUT ME                         | THODS                        |    |
| Virtual keyboard                            |                              | >  |
| Physical keyboard                           |                              | >  |
| Default keyboard                            | Multilingual typing - Gboard | >  |
| Gboard<br>Multilingual typing               |                              | >  |
| ADVANCED                                    |                              |    |
| Spelling correction<br>Google spell checker |                              | 2  |
| Autofill                                    |                              | Σ  |
| Personal dictionary                         |                              | Ş  |
| Text-to-speech output                       | t                            | >  |
| Pointer speed                               |                              | >  |
|                                             |                              |    |
| $\triangleleft$                             | 0 🗆                          |    |

# Set **Keyman** as system-wide default input method/keyboard

(this might modify your other keyboards a bit, if they are not from Keyman)

| giffgaff     | all 😤 🖻 🖌                     | 0         | Ĵ I🛛 I 56% 🔳 | □ 20:08 |
|--------------|-------------------------------|-----------|--------------|---------|
| $\leftarrow$ | Available virtu               | al keyboa | ards         |         |
| ٩            | Gboard<br>Multilingual typing |           |              |         |
| ۲            | SwiftKey Keyboard             | ard<br>1  |              |         |
| G            | Google voice typ<br>Automatic | ping      |              |         |
| 4            | Keyman                        |           |              |         |
|              |                               |           |              |         |
|              |                               |           |              |         |
|              |                               |           |              |         |
|              |                               |           |              |         |
|              |                               |           |              |         |
|              |                               |           |              |         |
|              |                               |           |              |         |
|              |                               |           |              |         |
|              |                               |           |              |         |
|              | $\triangleleft$               | 0         |              |         |

# Switch to the **Keyman** keyboard from your current keyboard

| giffgaff "III 🛱 🔊 🕨                  | Შ 101 56% ■0 20:09 |
|--------------------------------------|--------------------|
| 🔶 Language & input                   |                    |
| Language<br>English (United Kingdom) | >                  |
| KEYBOARD & INPUT METHODS             |                    |
| Virtual keyboard                     | >                  |
| Physical keyboard                    | >                  |
| Default keyboard                     | Keyman >           |
| Gboard<br>Multilingual typing        | >                  |
| Keyman                               | >                  |
| ADVANCED                             |                    |
| Spelling correction                  | 2                  |
| Select input me                      | ethod              |
| Gboard                               | 0                  |
| Keyman                               | 0                  |
| CONFIGURE INPUT N                    | IETHODS            |
|                                      |                    |

# Download the **Burushaski** keyboard

| gif | fgaff 🚚 🧙 🔊 🕊                                  | ୖଔ ୗ∎ 56% 🔳 20: | 10 |
|-----|------------------------------------------------|-----------------|----|
| En. | Add New Keybo                                  | ard             |    |
| St  | <b>Abenaki, Western</b><br>Wôbanakiôdwawôgan   |                 | 8  |
|     | <b>Abua</b><br>Naija NFD                       |                 |    |
|     | Adi                                            | >               |    |
|     | Afrikaans<br>EuroLatin2 Keyboard               |                 |    |
|     | Albanian<br>EuroLatin2 Keyboard                |                 |    |
|     | Albanian, Arbëreshë<br>EuroLatin2 Keyboard     |                 |    |
|     | Albanian, Arvanitika<br>EuroLatin2 Keyboard    |                 |    |
|     | Albanian, Gheg<br>EuroLatin2 Keyboard          |                 |    |
|     | Albanian, Tosk                                 | >               | p  |
|     | Aleut<br>EuroLatin2 Keyboard                   |                 |    |
| Ŷ   | <b>Algonquin</b><br>Anicinapemi8in/Anishinàbem | iwin            | œ  |
|     | Alviri-Vidari<br>NW Iranian Latin              |                 |    |
|     | ⊲ O                                            |                 |    |

Switch from the current language to **Burushaski** to start typing in your language!

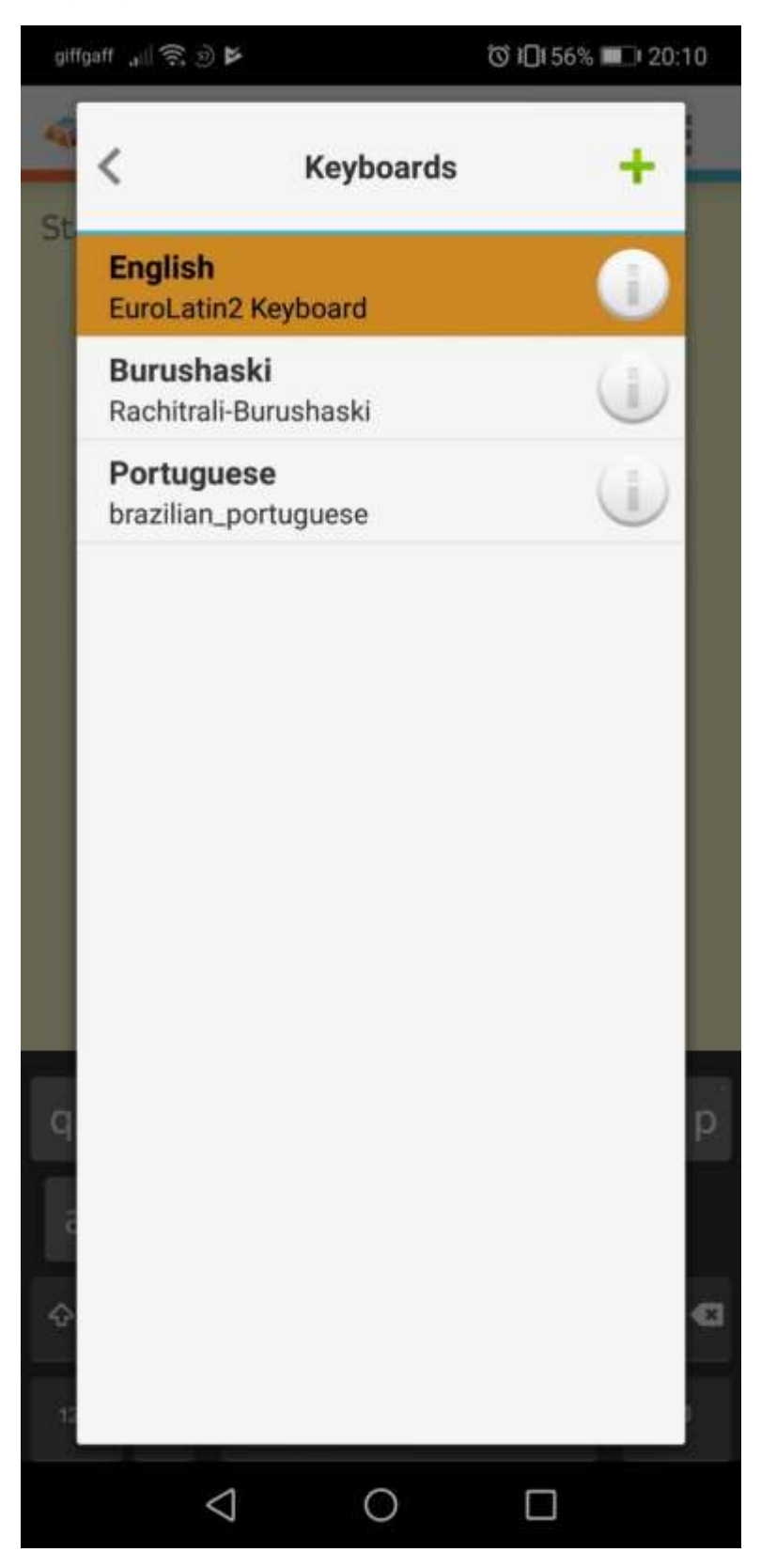

Click on the 'globe' icon to switch the language from **English** 

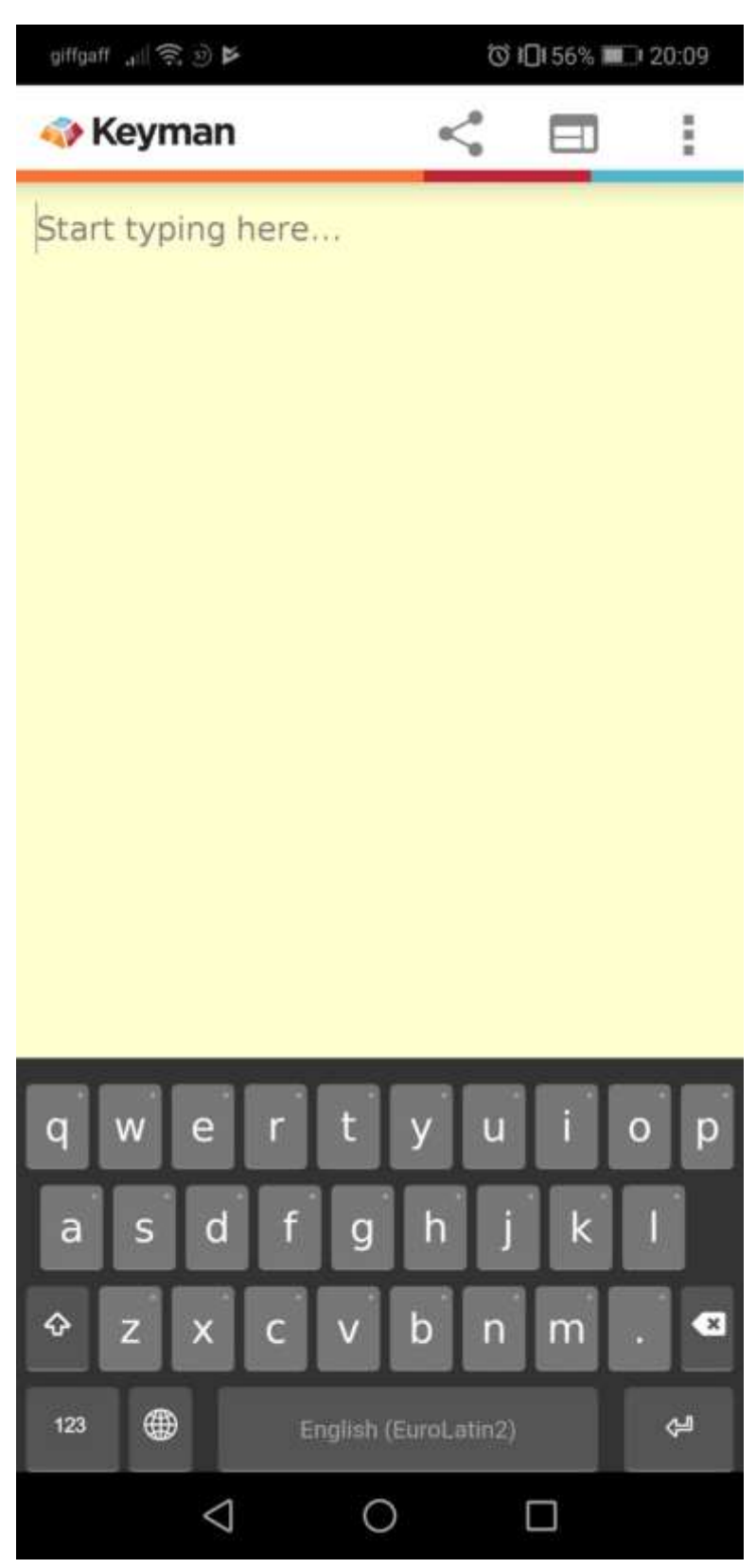

Please direct your questions and enquiries to david@burushaski-ls.com